# Learning to use SLS ITT

A Step-by-Step Guide

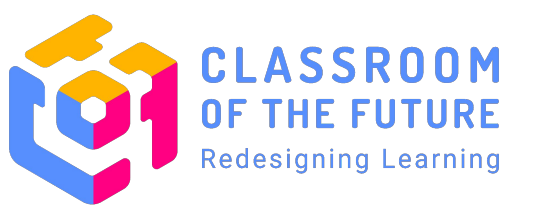

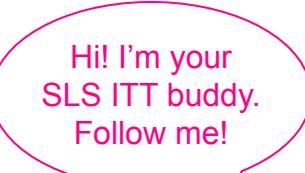

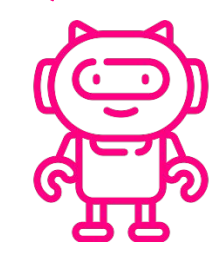

# **Our Learning Checkpoints**

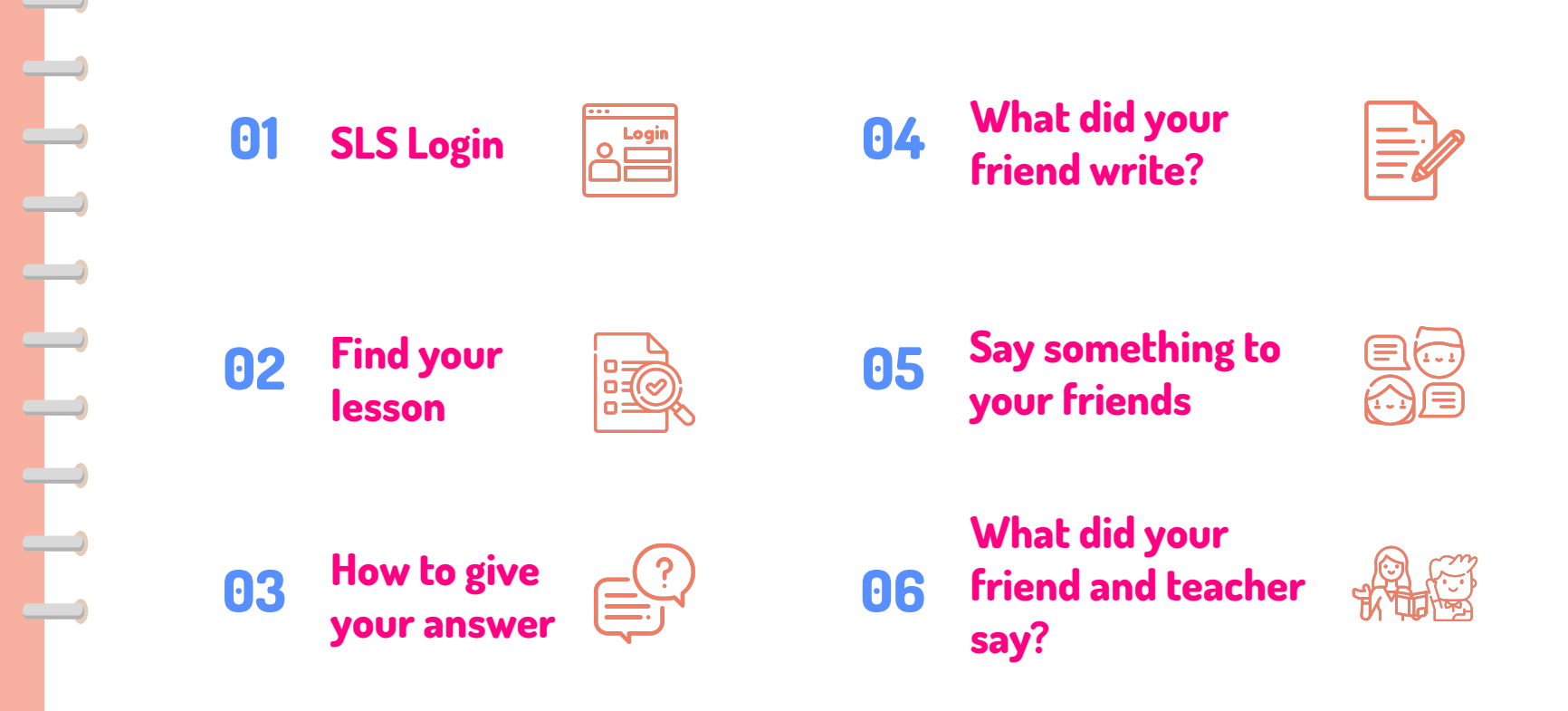

# **Checkpoint 1**

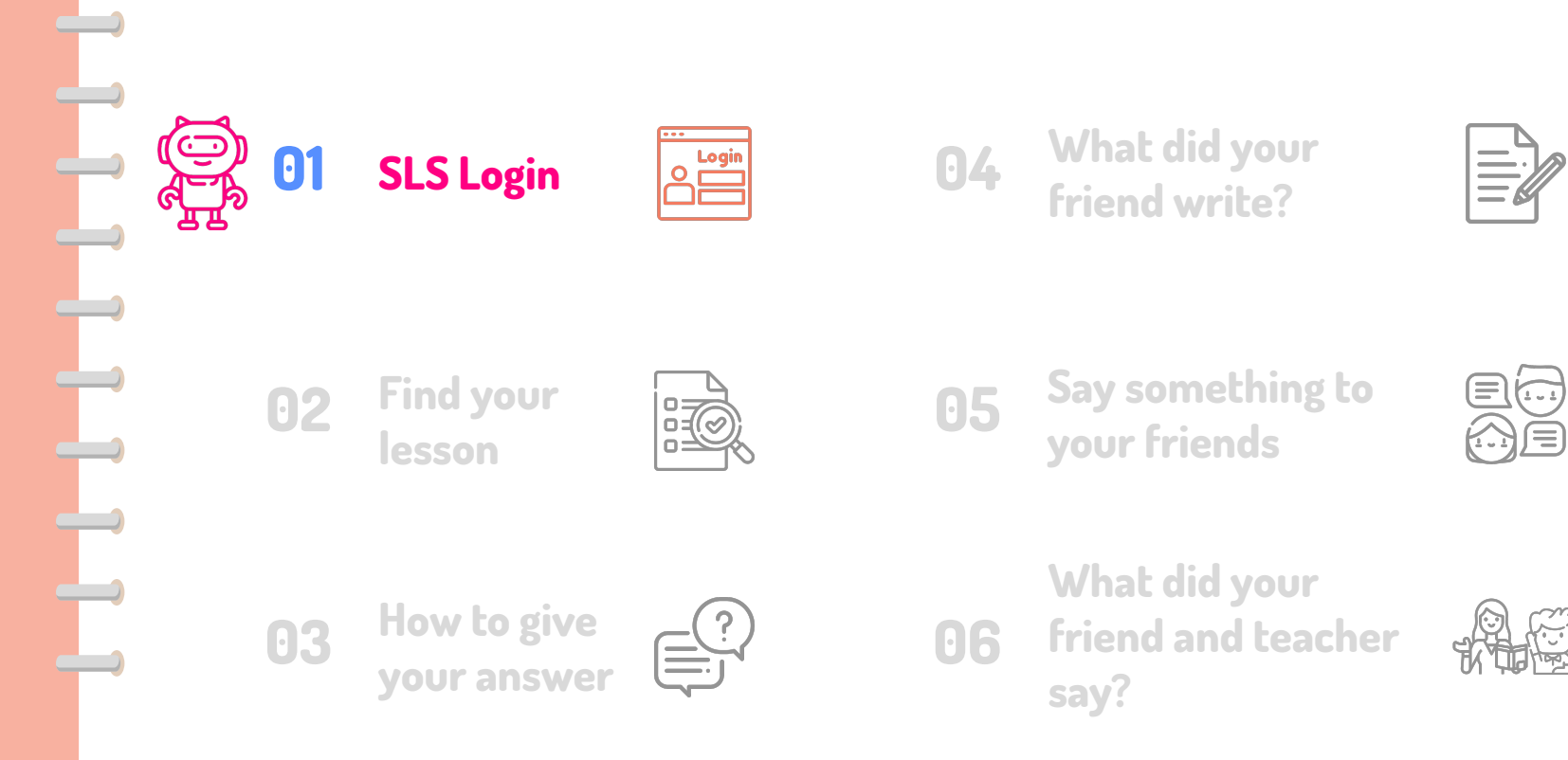

01

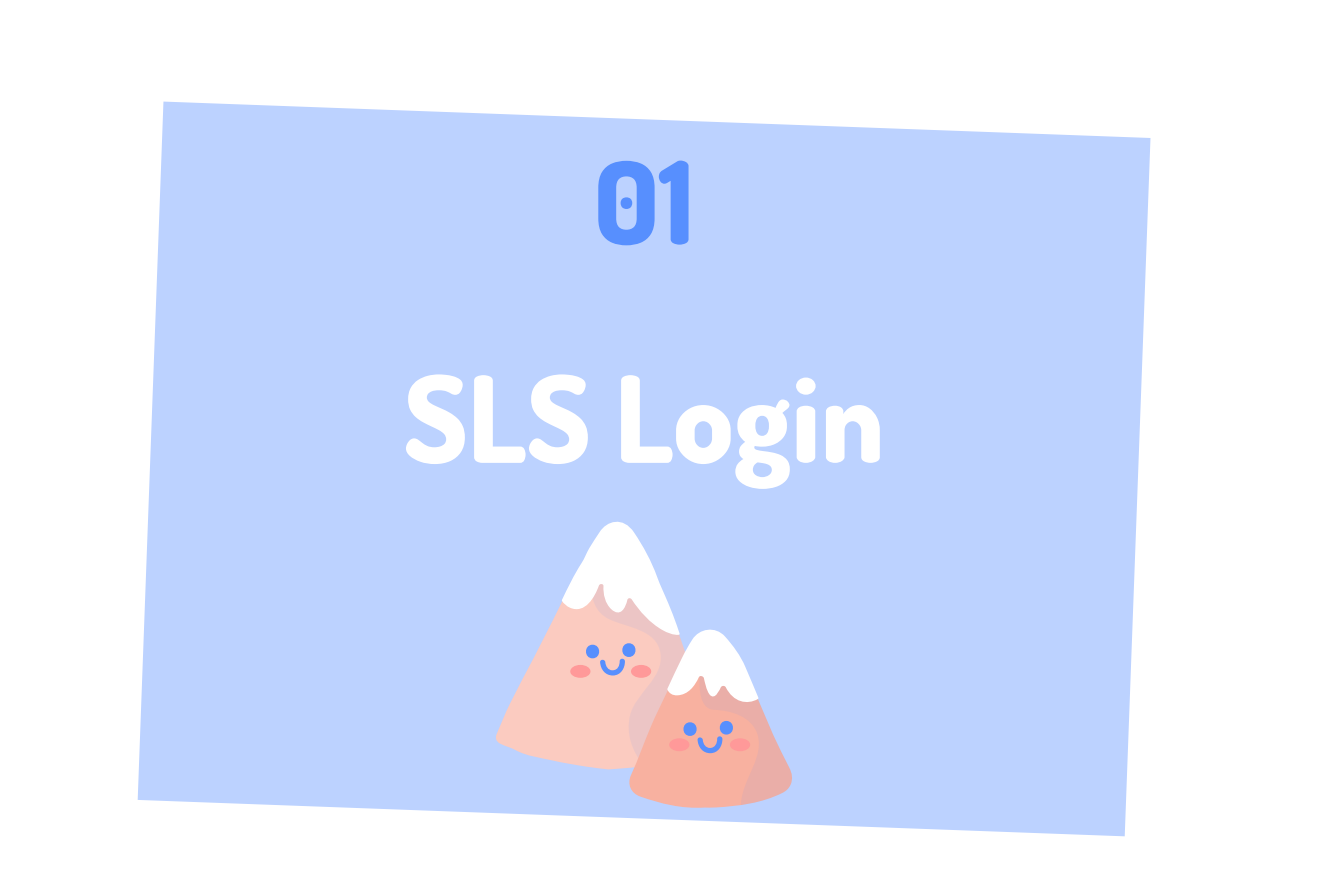

# Step 1: Log In to SLS

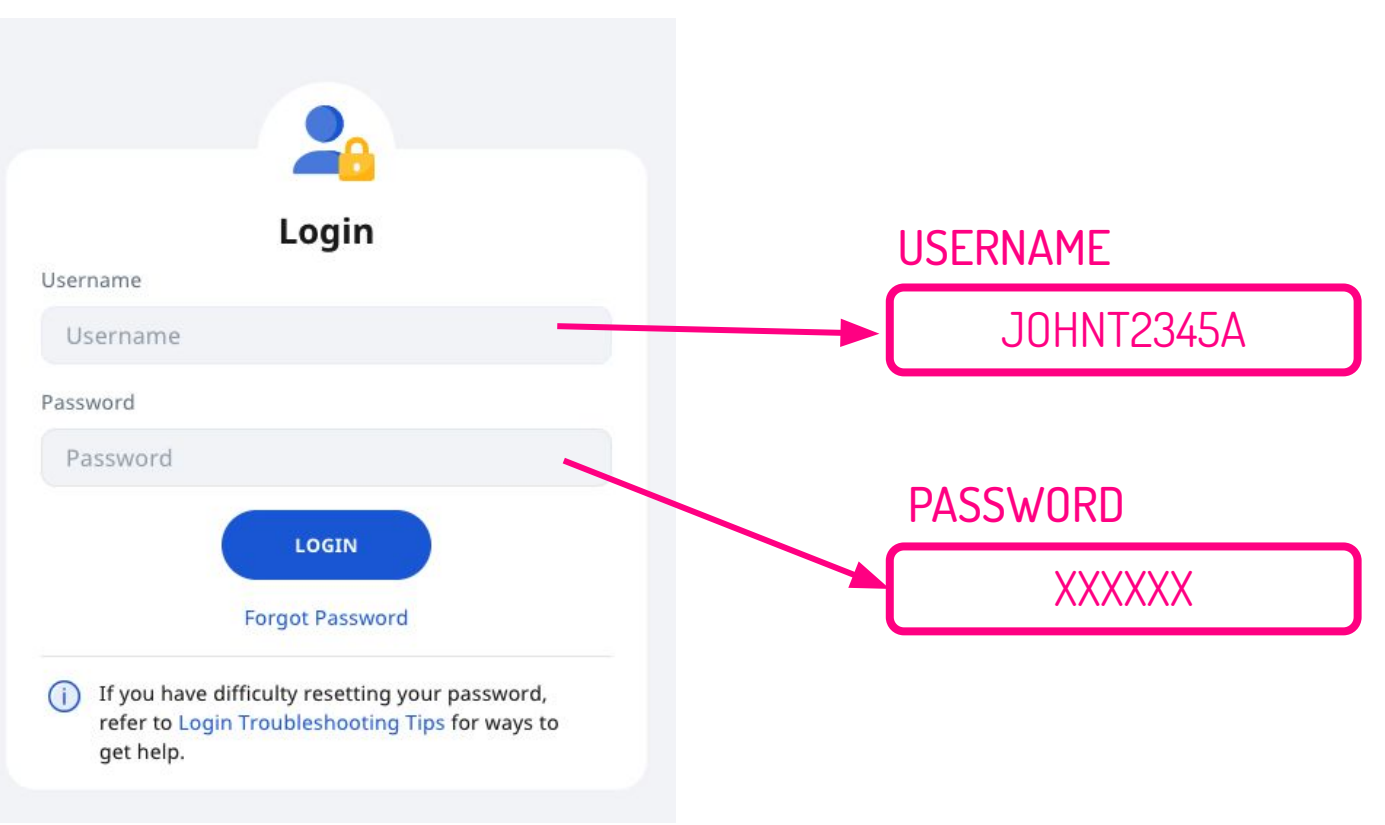

# Step 2: Click On "LOGIN" Button

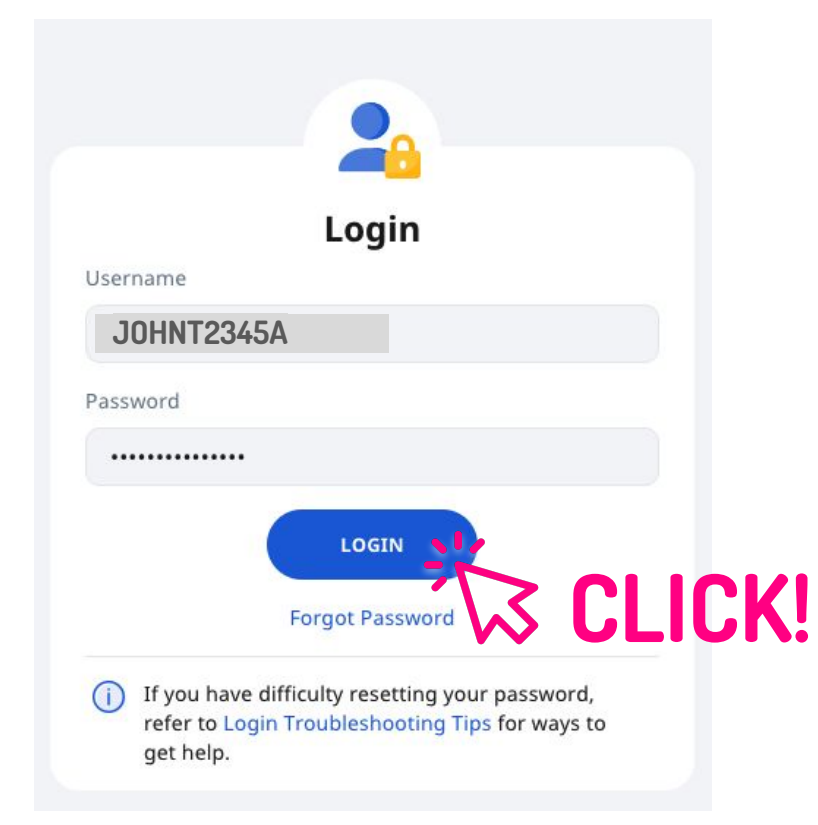

# **Step 3: Homepage**

| udent Learning Space                                                                                                    |                                                                                                    |                                                                                                    | ) 😳 :   |
|----------------------------------------------------------------------------------------------------|----------------------------------------------------------------------------------------------------|----------------------------------------------------------------------------------------------------|---------|
| Welcome back, <b>JO</b>                                                                                                    | HN TAN                                                                                                    | 🞸 Recent Announcements                                                                                                    |         |
| MOE Library                                                                                                    | User Guide                                                                                                    | To see all your announcements, go to<br>My Announcements page.<br>Deek into new SLS features,<br>coming on 1 Dec!<br>SLS Administrator<br>27 Oct 2022 03:00 PM |         |
| Class Groups As Chass Groups As Chass Groups As Chass Groups This shows a listing of assignments that are in progree Chass Groups The As Chass Groups As Chass Groups As Chass | signments<br>s. To see all your assignments, go to your Assignments.<br>Asking For Permission<br>Team BW          | •                                                                                                    | : Need  |
| 13 NOV 2022         30 NOV 2022           11:12 PM         11:59 PM           INCOMPLETE         30 NOV 2022                                                                                                    | 12 MAY 2022         Image: Second state         19 MAY 2022           12:59 PM         11:59 PM           OVERDUE | <b>Hooray!</b><br>You are up-to-date with all<br>Announcements.                                                                                                | Help? × |
| C OPEN                                                                                                    | C OPEN                                                                                                    |                                                                                                    |         |
| g For Permission                                                                                                    | P1 TRANSIT: Inviting Others to                                                                                    |                                                                                                    |         |

#### **Checkpoint 2** What did your 04 01 **SLS Login** friend write? Say something to **Find your** 02 05 your friends lesson What did your How to give 03 06 friend and teacher your answer say?

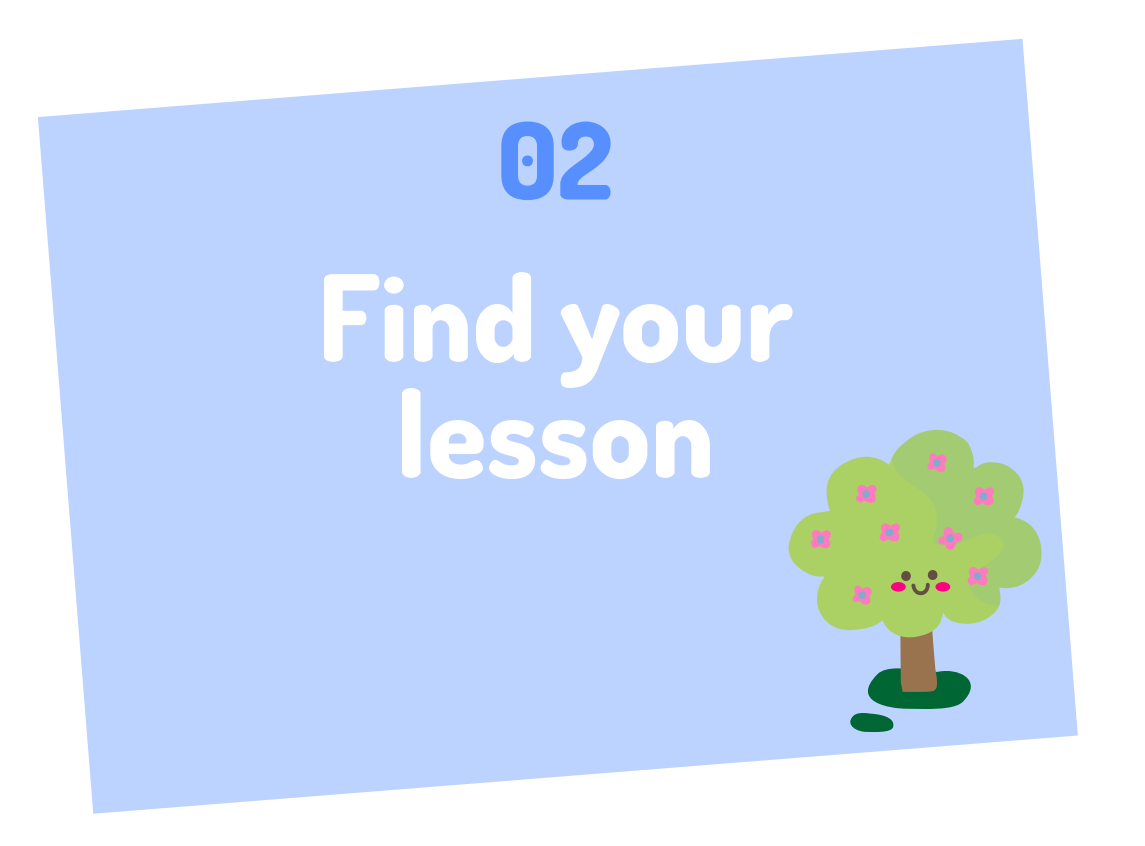

# Step 1: Click On "Assignments" Tab

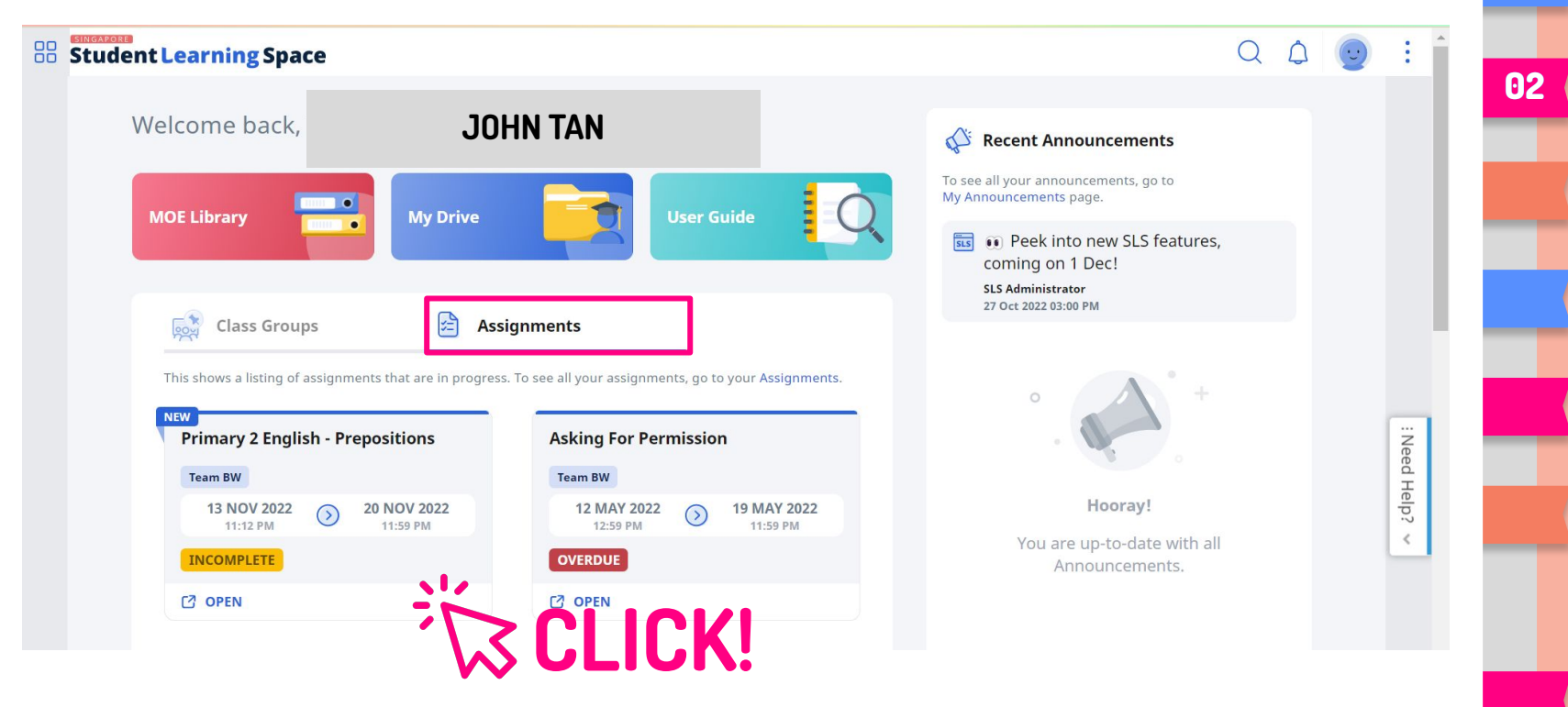

# Step 2: Click On "ENTER" Button

| 0      | <b>SLS</b> Primary 2 English - Preposi | tions                         |              |            | <b></b>                        | John Tan | ÷ |
|--------|----------------------------------------|-------------------------------|--------------|------------|--------------------------------|----------|---|
| ጋ<br>ጋ |                                        | Team BW<br>Primary 2 Engli    | sh - Preposi | itions     |                                |          |   |
|        |                                        | <b>13 Nov 202</b><br>11:12 PM | 22           | $\bigcirc$ | <b>20 Nov 2022</b><br>11:59 PM |          |   |
| 3      |                                        |                               |              |            |                                |          |   |
| 2      |                                        | ASSIGNMENT STATUS             | INCOMPLETE   | 3 PM       |                                |          |   |
| 3      |                                        | SHARING ACCESS                | MA DISABLED  |            |                                |          |   |
| 3      |                                        |                               |              | ENTER      |                                |          |   |
|        |                                        |                               |              |            | CLICK                          |          |   |
| He     | lp us improve 🙂                        |                               |              |            |                                |          |   |

#### **Checkpoint 3** What did your 04 01 **SLS Login** friend write? Say something to Find your 02 05 your friends lesson What did your How to give (?) \_\_\_\_\_ 03 06 friend and teacher your answer say?

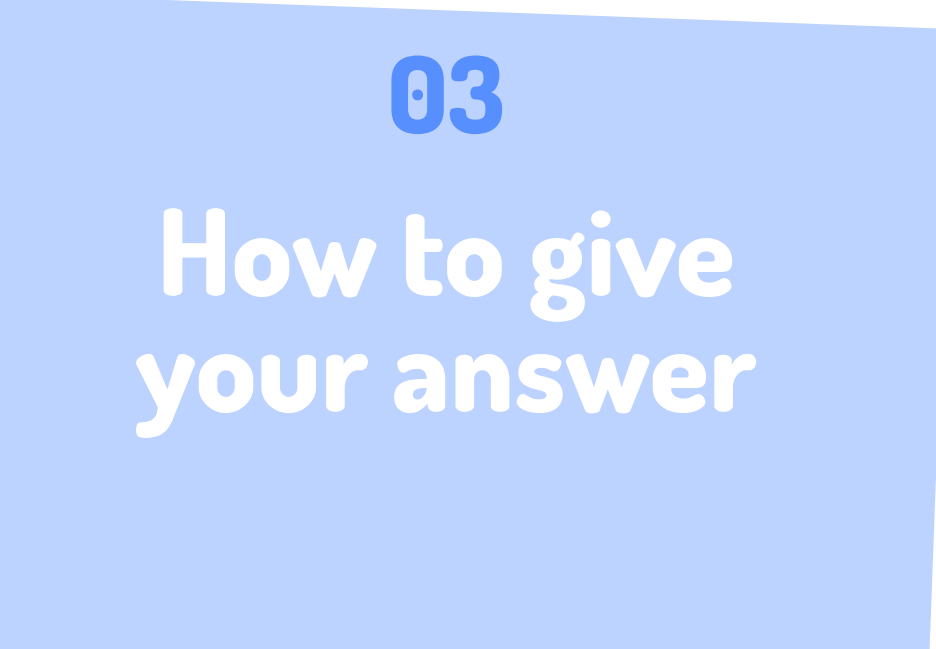

# **Step 1: Click On The Empty Space In The Box**

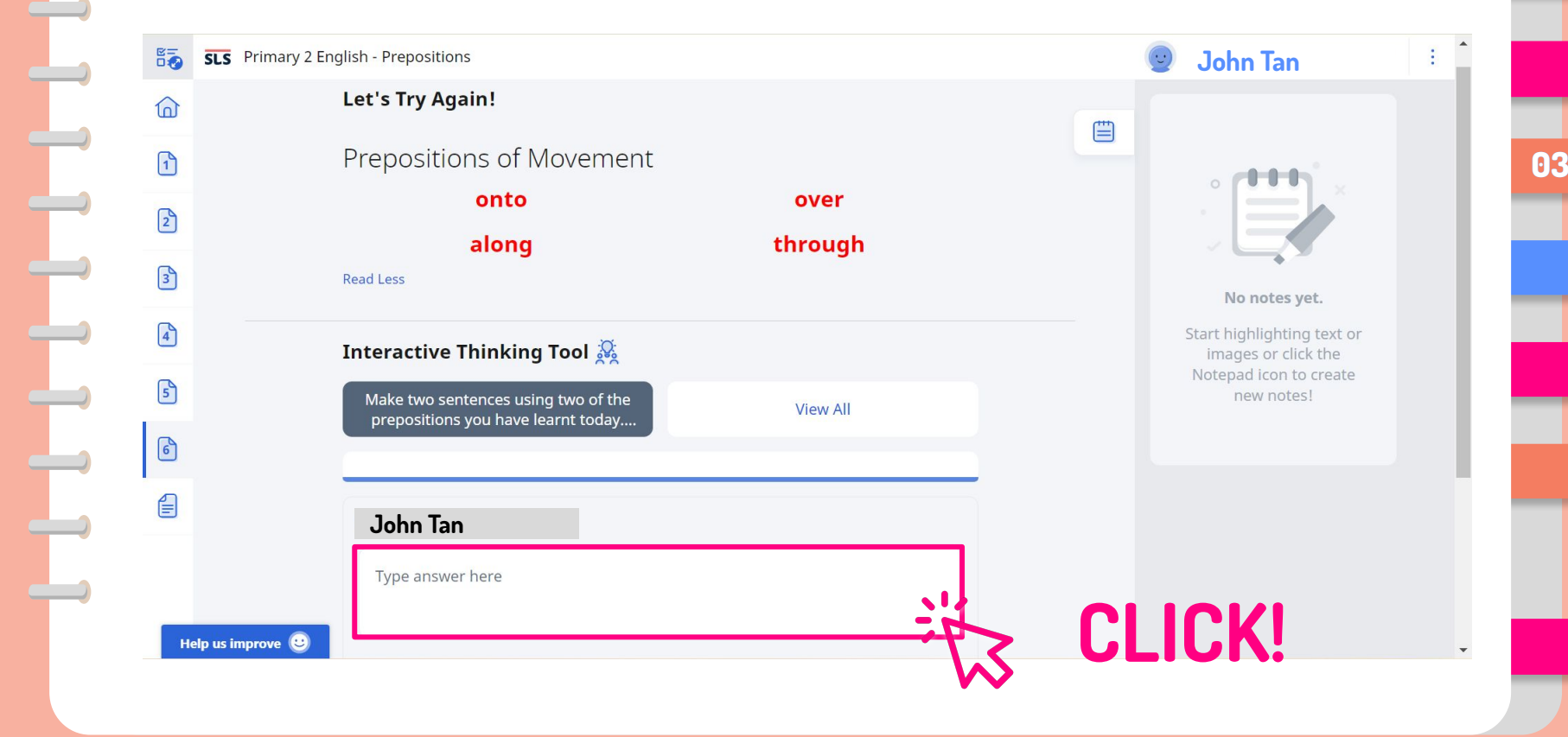

# Step 2: (Method 1) Text

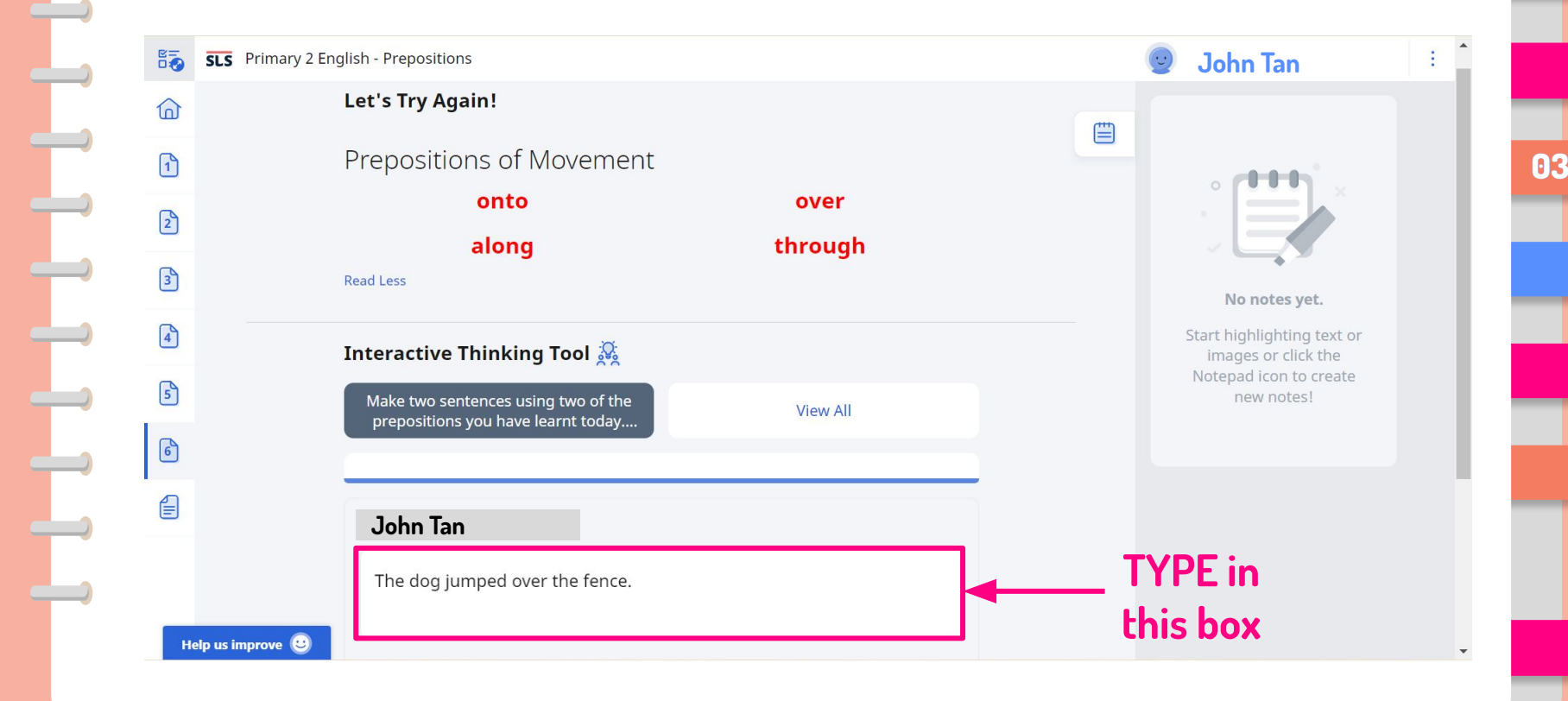

# Step 2: (Method 2) Drawing

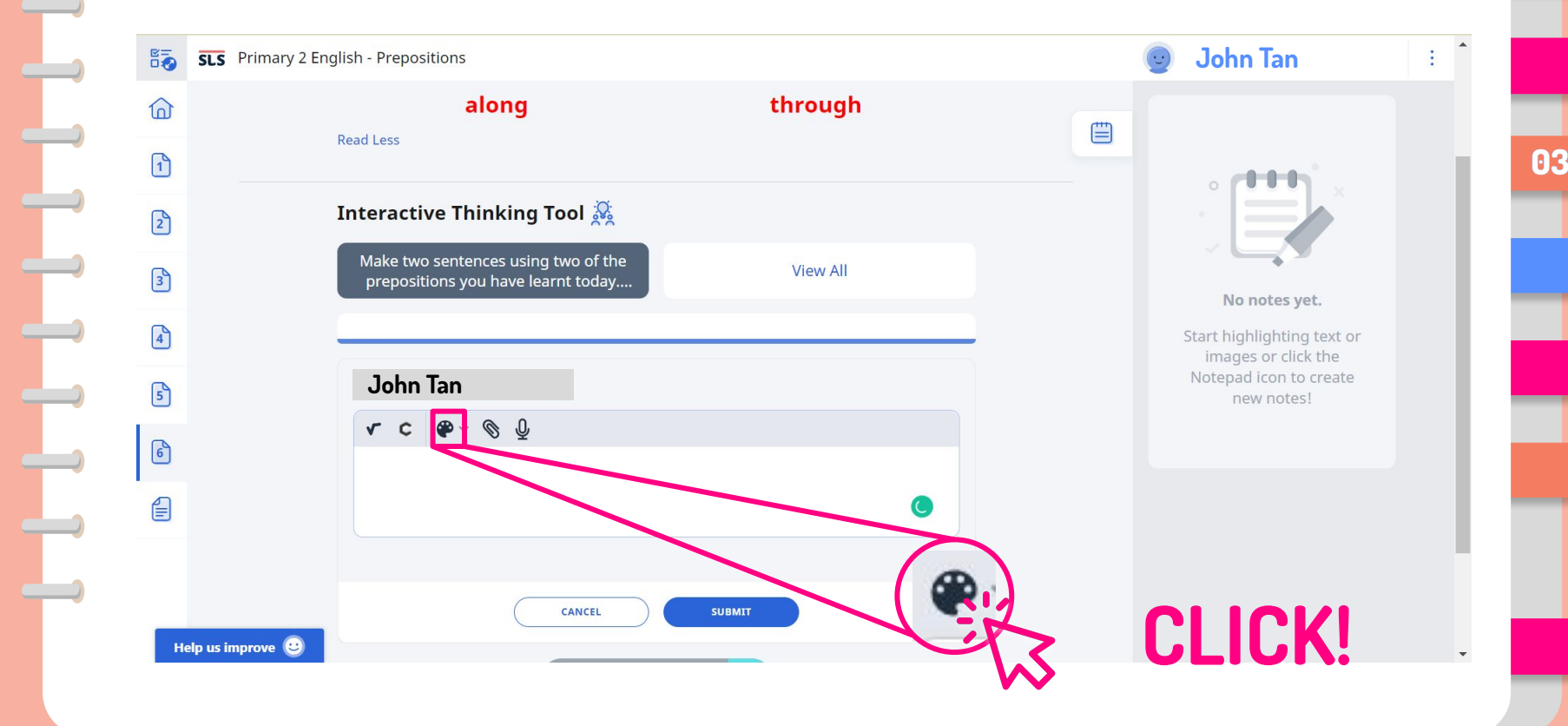

# Step 2: (Method 2) Drawing

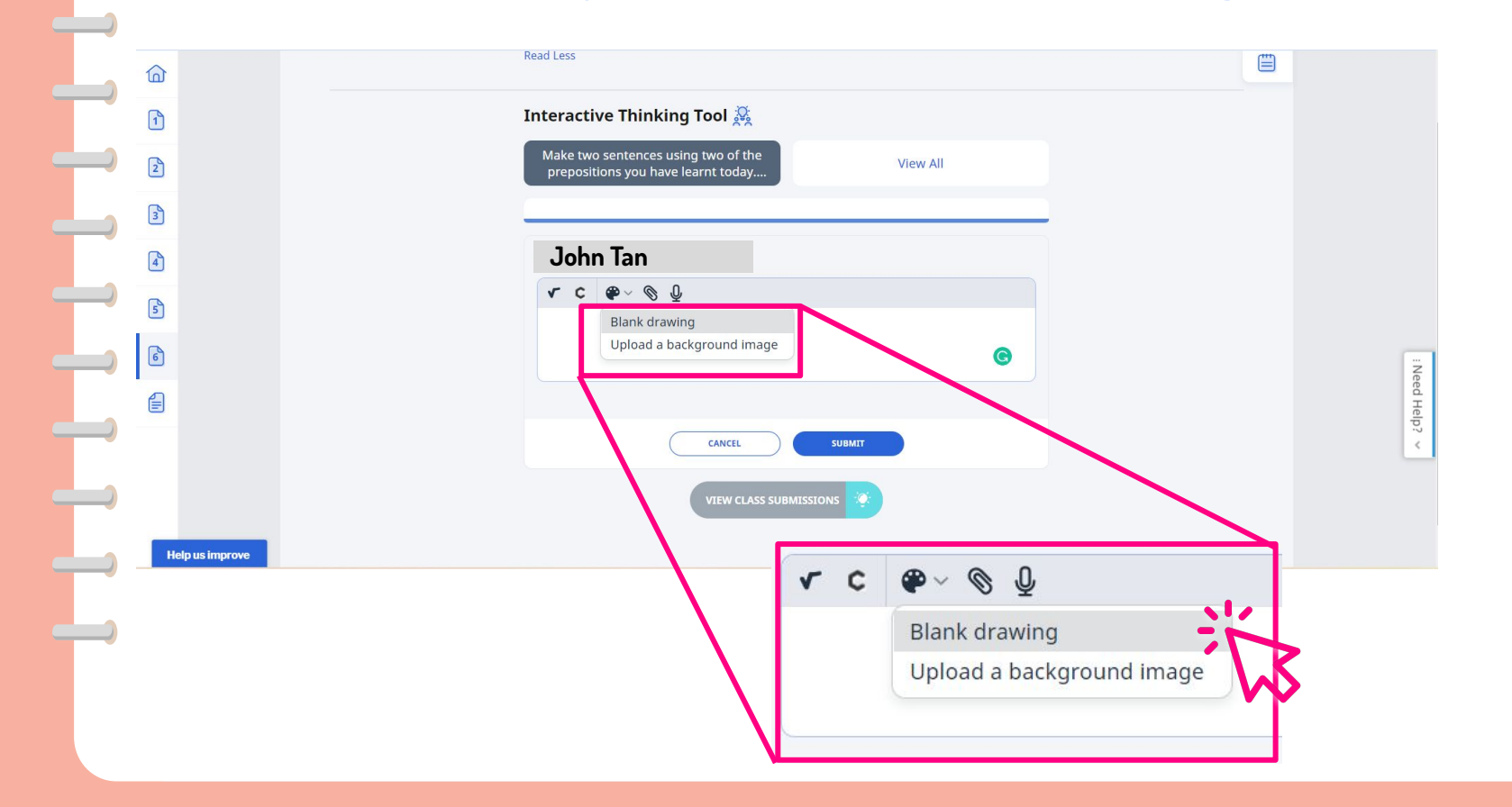

# Step 2: (Method 2) Drawing

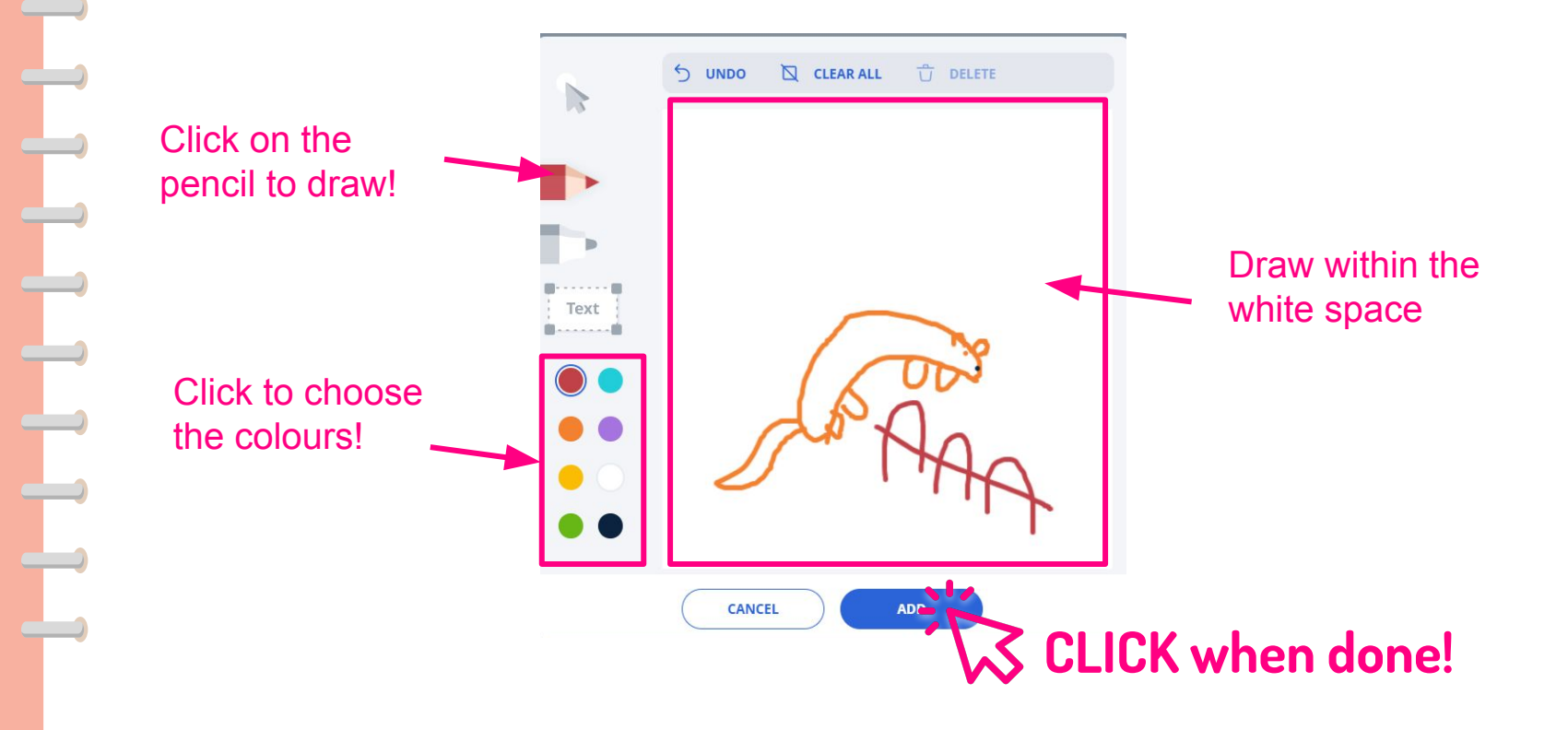

# Step 2: (Method 3) Audio Recording

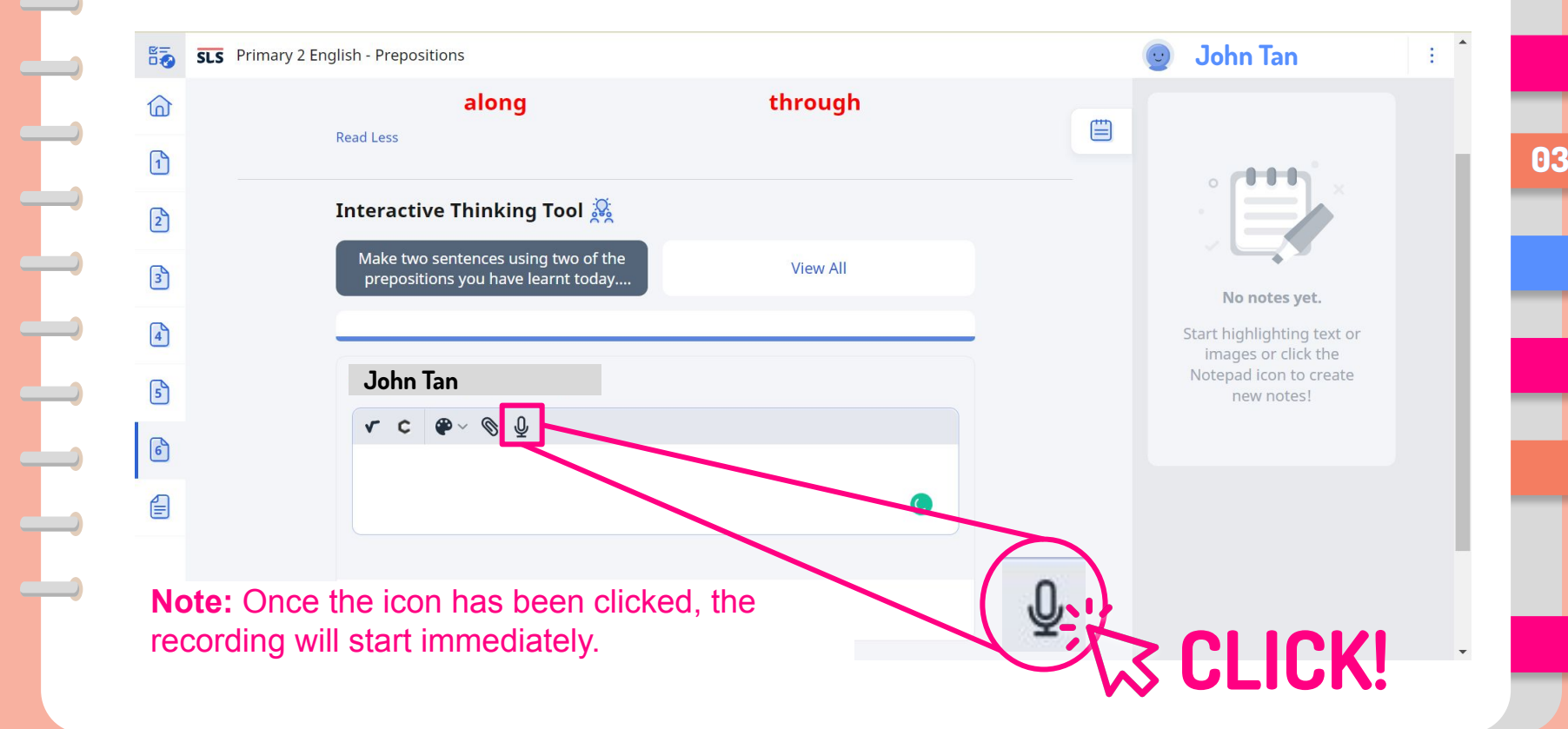

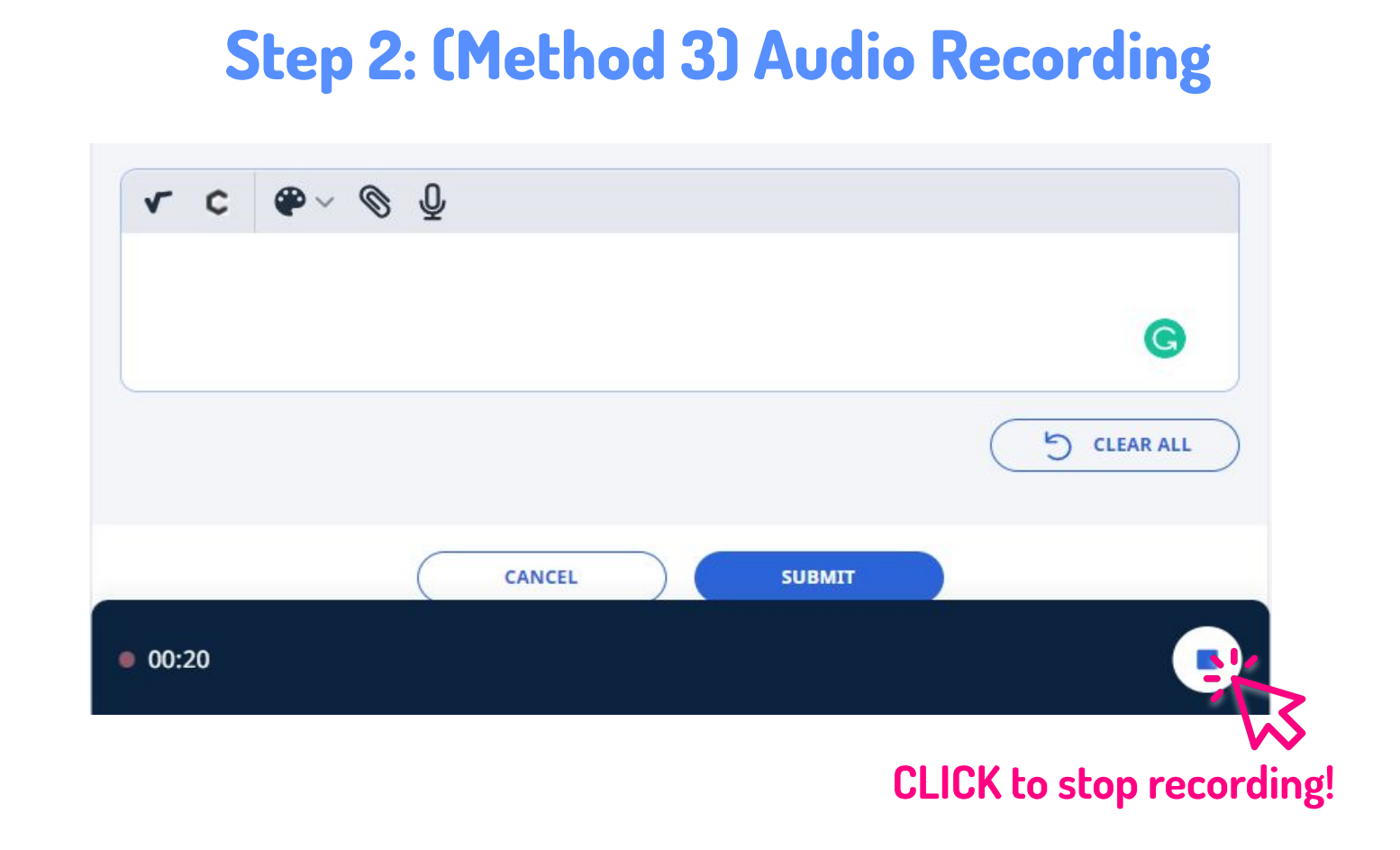

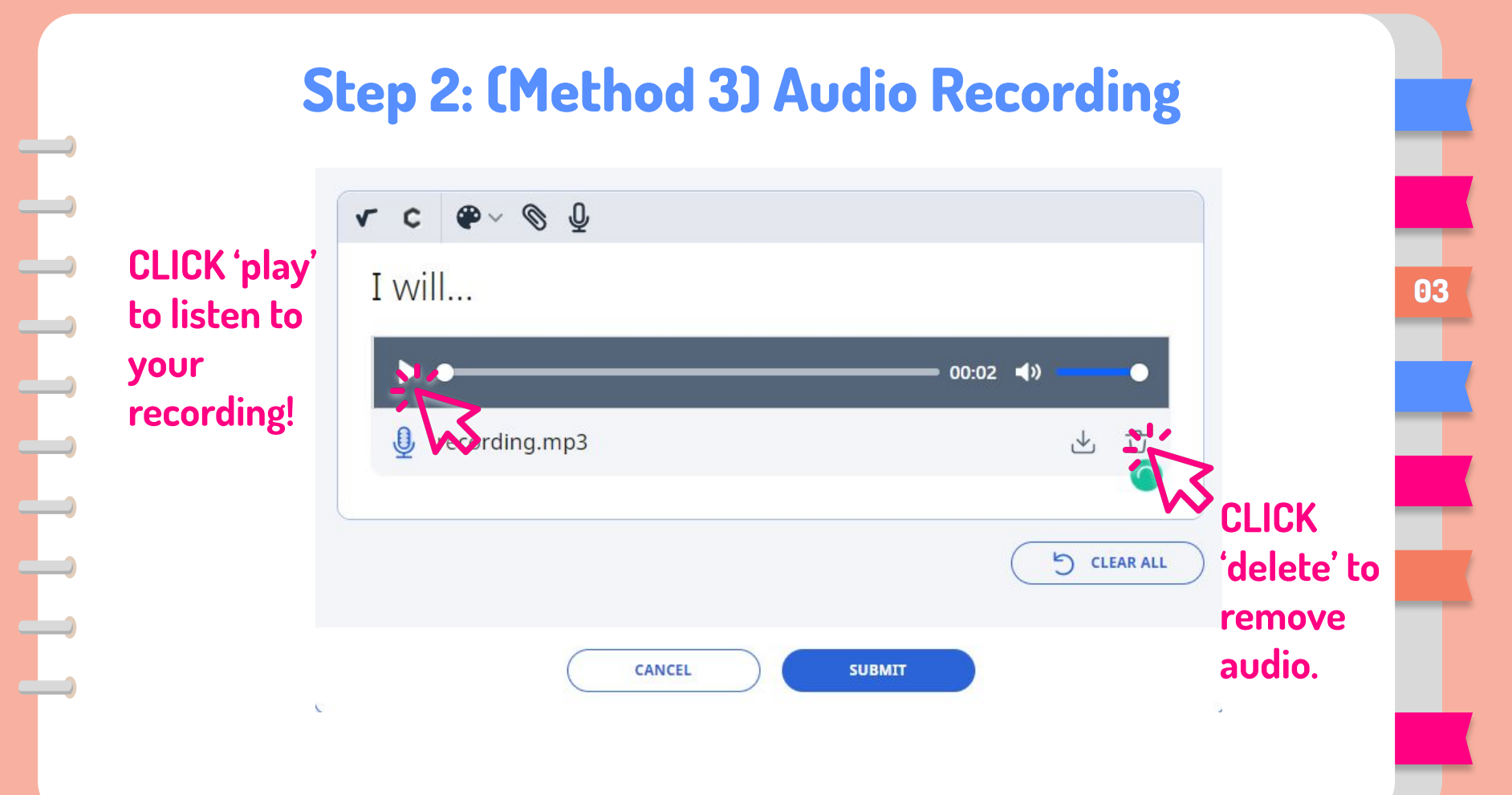

# Step 3: Click "SUBMIT" to Send Your Answer

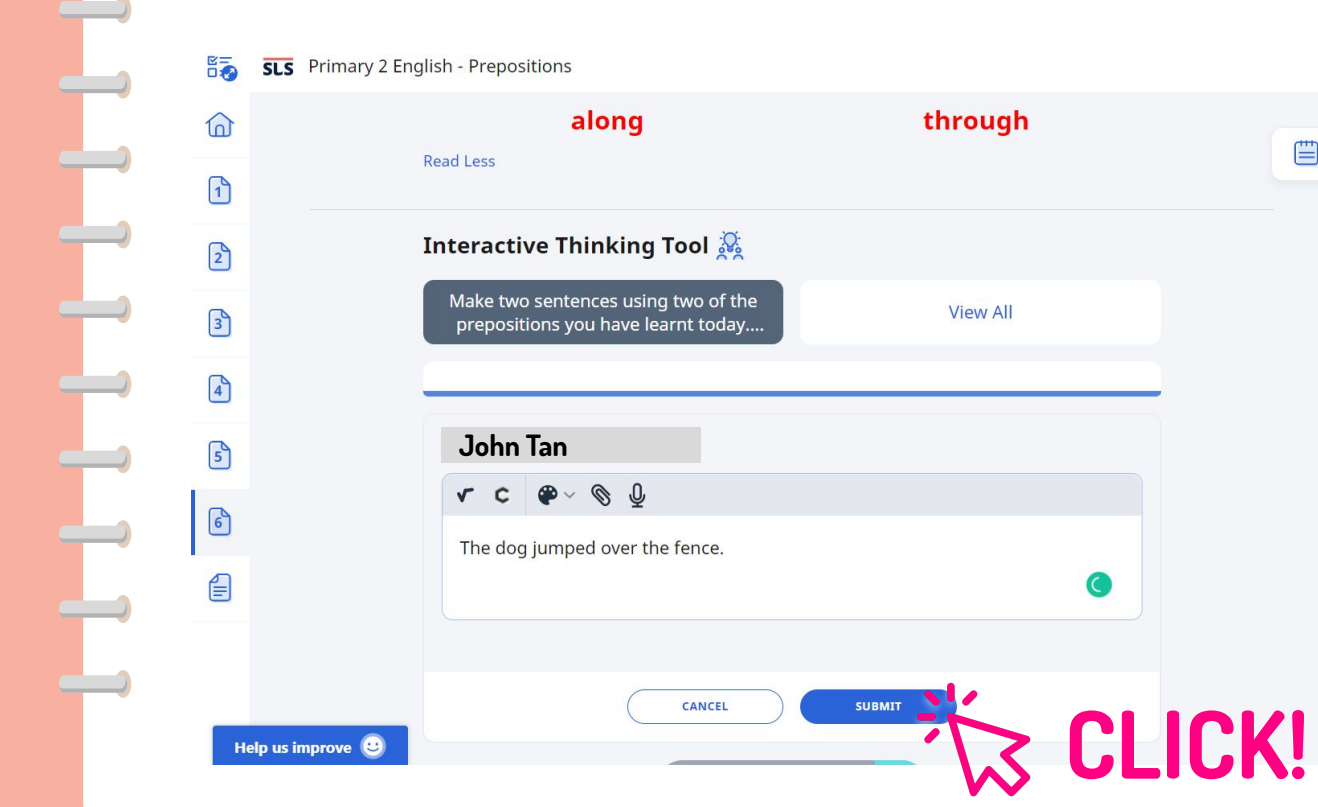

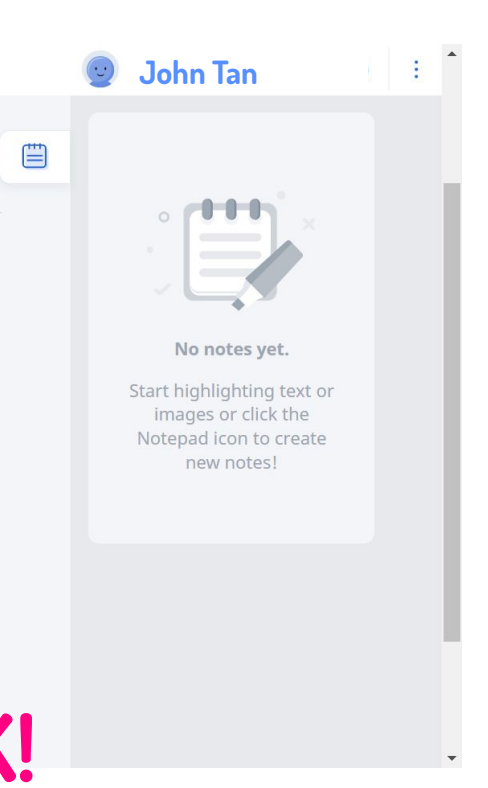

# Step 4: DONE!

| SLS Primary 2 E | nglish - Prepositions                                                  |          |   | 🕑 🛛 John Tan                                                                | ( E |
|-----------------|------------------------------------------------------------------------|----------|---|-----------------------------------------------------------------------------|-----|
|                 | onto                                                                   | over     |   |                                                                             |     |
|                 | along                                                                  | through  |   |                                                                             |     |
|                 | Read Less                                                              |          |   |                                                                             |     |
|                 | Interactive Thinking Tool 🧕                                            |          |   |                                                                             |     |
|                 | Make two sentences using two of the prepositions you have learnt today | View All |   | No notes yet.                                                               |     |
|                 |                                                                        |          |   | Start highlighting text or<br>images or click the<br>Notepad icon to create |     |
|                 | John Tan                                                               | 6        | 2 | new notes!                                                                  |     |
|                 | Created on 13 Nov 2022 11:37 PM                                        |          |   |                                                                             |     |
|                 |                                                                        | SIONS 🤅  |   |                                                                             |     |
| lp us improve 🙂 | < 6 / 6                                                                | >        |   |                                                                             |     |

# **Checkpoint 4**

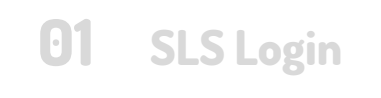

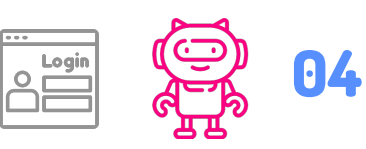

What did your friend write?

| 02 | Find you |
|----|----------|
|    | lesson   |

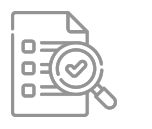

05 Say something to your friends

03 How to give your answer

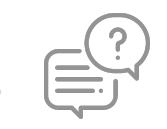

What did your O6 friend and teacher say?

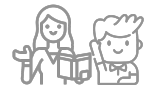

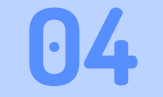

# What did your friend write?

04

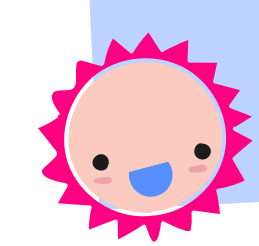

## **View Friends' Responses**

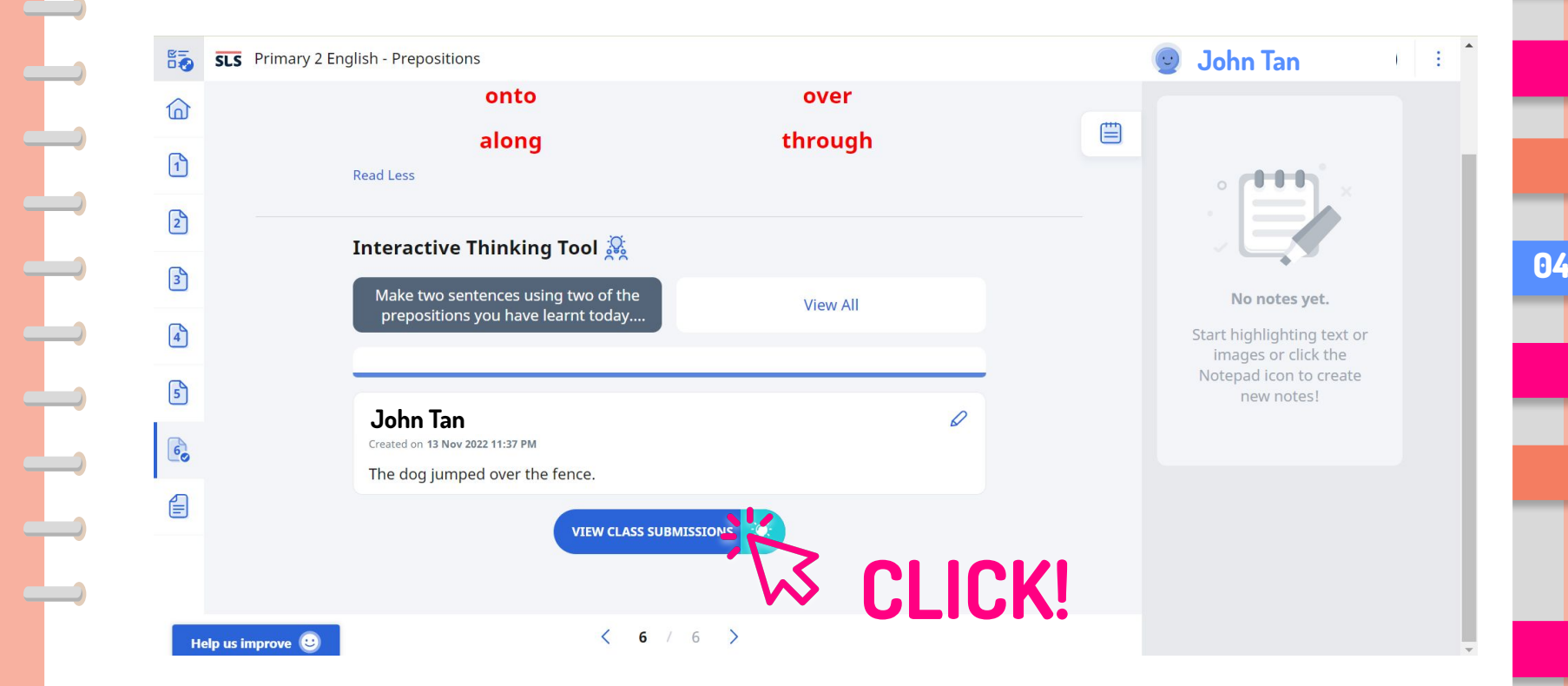

## **View Friends' Responses**

| ou're in the Interaction Board. | an - rrepositions / Interaction Board                                               |                                                                              |                                                                                                    |    |  |
|---------------------------------|-------------------------------------------------------------------------------------|------------------------------------------------------------------------------|----------------------------------------------------------------------------------------------------|----|--|
|                                 | Interactive Thinking Tool 🔉                                                         | repositions you have learnt<br>s with a capital letter and en                | View All                                                                                                    | ** |  |
|                                 | Sally Ang<br>Created on 23 Feb 2022 11:20 AM<br>Last commented 28 Feb 3022 05:14 PM | John Tan<br>Edited on 01 Mar 2022 09:37 AM<br>The dog jumped over the fence. | Ali<br>Edited on 01 Mar 2022 09:38 AM                                                                                                    | Y  |  |
|                                 | ▶ ● 00:08 ◀0 ● ↓ recording.mp3 ↓                                                    |                                                                              | ES-                                                                                                    |    |  |
|                                 |                                                                                     |                                                                              | The second second secon |    |  |
| Hole or impress                 | COMMENTS (1)                                                                        | D COMMENTS (0)                                                               | ② COMMENTS (0)                                                                                                    |    |  |

#### **Checkpoint 5** What did your 04 01 **SLS Login** friend write? Say something to Find your 02 05 <u>=](--</u> <u>(</u> your friends lesson What did your How to give 03 06 friend and teacher your answer say?

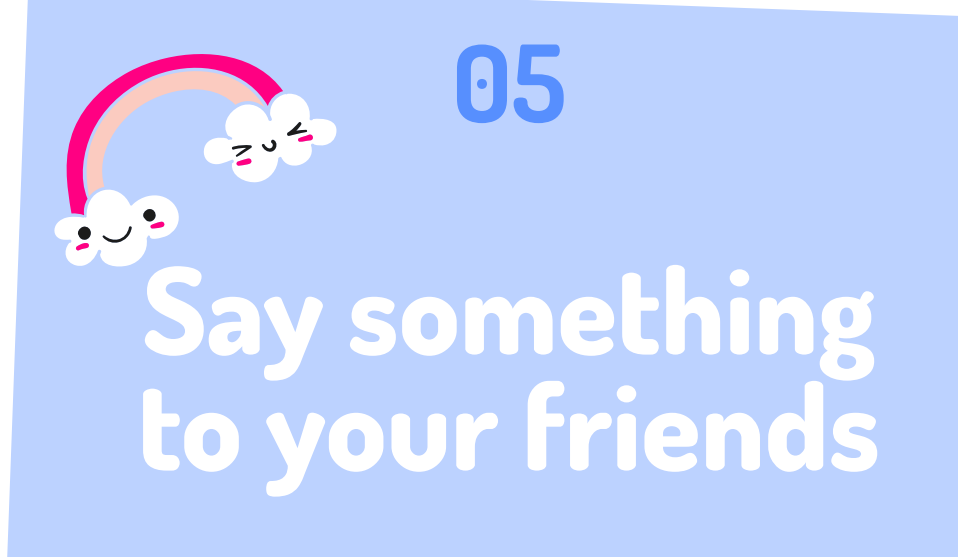

## Step 1: Click On "Comments"

| ← SLS [BW Testing] Primary 2     | English - Prepositions / Interaction Board                             |                                                                  |                                | 0   | John Tan | ÷ * |   |
|----------------------------------|------------------------------------------------------------------------|------------------------------------------------------------------|--------------------------------|-----|----------|-----|---|
| You're in the Interaction Board. | Interactive Thinking Tool 🍭                                            |                                                                  |                                |     |          |     |   |
|                                  | Make two sentences using two of the r                                  | repositions you have learnt                                      |                                | 200 |          |     |   |
|                                  | today. Remember to begin your sentence                                 | is with a capital letter and en                                  | View All                       |     |          |     |   |
|                                  |                                                                        |                                                                  |                                |     |          |     |   |
|                                  |                                                                        |                                                                  |                                |     |          |     |   |
|                                  |                                                                        |                                                                  |                                | Ŷ   |          |     |   |
|                                  | Sally Ang                                                              | John Tan                                                         | Ali                            |     |          |     | - |
|                                  | Created on 23 Feb 2022 11:20 AM<br>Last commented 28 Feb 2022 05:14 PM | Edited on 01 Mar 2022 09:37 AM<br>The dog jumped over the fence. | Edited on 01 Mar 2022 09:38 AM |     |          |     |   |
|                                  | ▶ ● 00:08 ◀ )                                                          |                                                                  |                                |     |          |     |   |
|                                  | بل recording.mp3                                                       |                                                                  | 2                              |     |          |     |   |
|                                  | ¥ ,, , , , , , , , , , , , , , , , , ,                                 |                                                                  |                                |     |          |     |   |
|                                  |                                                                        |                                                                  | Y S                            |     |          |     |   |
|                                  |                                                                        |                                                                  |                                |     |          |     |   |
|                                  |                                                                        |                                                                  |                                |     |          |     |   |
|                                  |                                                                        |                                                                  |                                |     |          |     |   |
|                                  |                                                                        |                                                                  |                                |     |          |     |   |
| Help us improve 🙂                | COMMENTS (1)                                                           |                                                                  | COMMENTS (0)                   |     |          |     |   |
|                                  |                                                                        | · No                                                             |                                |     |          | ·   |   |
|                                  |                                                                        |                                                                  | I II :KI                       |     |          |     |   |

# Step 2: Click "ADD"

1

#### Assignment Info / Card Details

#### Sally Ang

0

80:00

-))

Created on 23 Feb 2022 11:20 AM Last commented 28 Feb 2022 05:14 PM

recording.mp3

J

#### Comments (1)

#### Ali

28 Feb 2022 05:14 PM

That is a good way to use the preposition "over"!

X

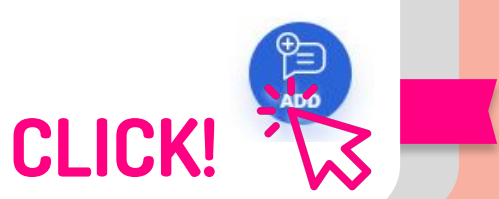

# Step 3: Type Your Comment and Click "POST"

 $^{\circ}$ 

 $\mathbf{1}$ 

Assignment Info / Card Details

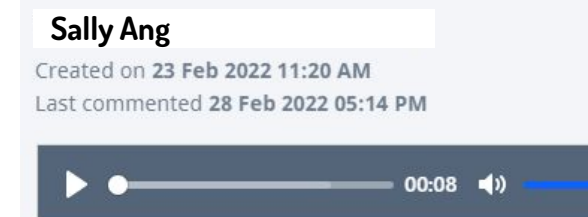

recording.mp3

#### Comments (1)

#### Ali

28 Feb 2022 05:14 PM That is a good way to use the preposition "over"!

#### John Tan

Click and type your comment here!

X

# **Checkpoint 6**

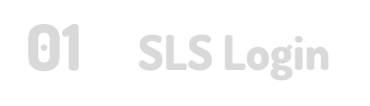

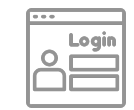

04 What did your friend write?

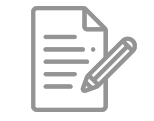

**02** Find your lesson

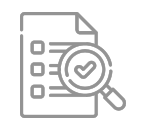

05 Say something to your friends

**03** How to give your answer

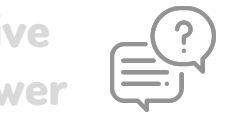

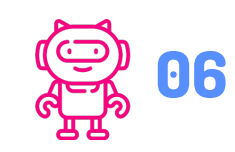

What did your friend and teacher say?

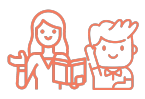

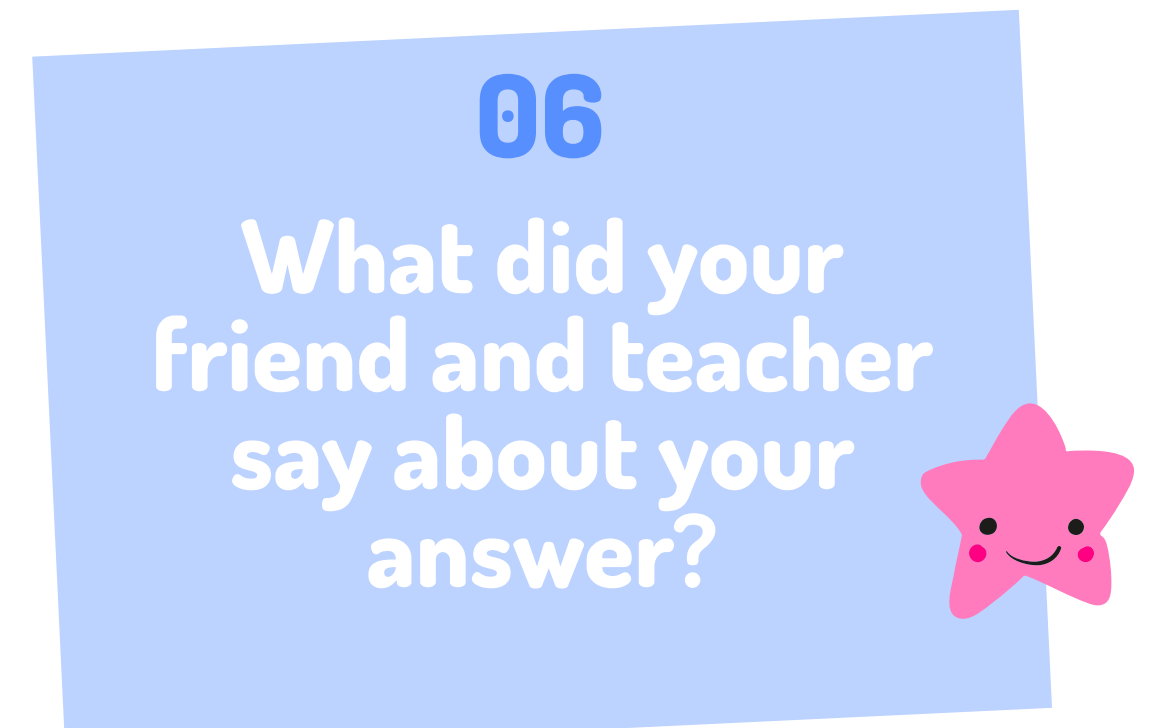

# Step 1: Click on "Comments"

#### John Tan

Created on 22 Feb 2022 03:16 PM

The dog jumped over the fence.

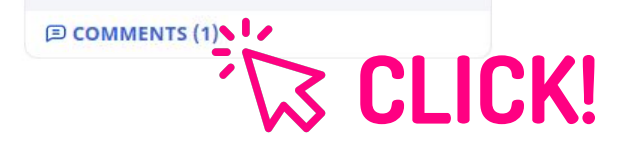

# **Step 2: View Teacher's Comment**

#### Assignment Info / Card Details

#### John Tan

Created on **30 Sep 2021 10:42 AM** Last commented **30 Sep 2021 11:40 AM** 

#### The dog jumped over the fence.

| Comments (1)         |  |
|----------------------|--|
| Ms Lee               |  |
| 30 Sep 2021 11:40 AM |  |
| Great answer!        |  |

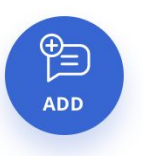

 $\times$ 

## **YOU ARE DONE!**

Yay! You are all ready to share on SLS ITT!

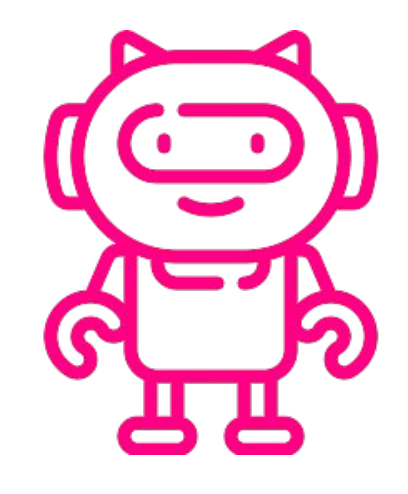

# **Thank You!**

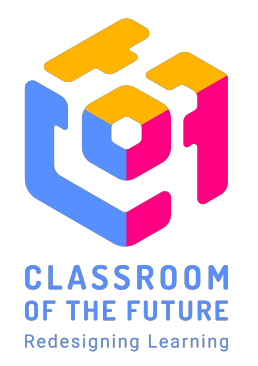

Explore our edtech innovations and share your thoughts with us at <a href="https://for.edu.sg/cotf">https://for.edu.sg/cotf</a>

**CREDITS:** This presentation template was created by **Slidesgo**, with icons obtained from **Flaticon**.